## **Configure DHCP on RV110W**

## Objective

DHCP is a type of protocol configuration for hosts that wish to communicate over the network. A DHCP server is responsible for handing out network parameters, such as IP addresses, to devices on the network that request them. Without DHCP, each device on a network would need to be configured manually.

The objective of this document is to show you on how to configure the DHCP WAN settings on the RV110W.

## **Applicable Devices**

• RV110W

## **Configuring DHCP**

Step 1. In the web configuration utility, choose **Networking > WAN**.

Step 2. From the *Internet Connection Type* drop-down list, choose **Automatic Configuration - DHCP**.

| Ontional Settings | Automatic Comgulat |                                          |
|-------------------|--------------------|------------------------------------------|
| Host Name:        | router1FE47D       |                                          |
| Domain Name:      | domain.com         |                                          |
| MTU:              | 🖲 Auto 🔘 Manual    |                                          |
| Size:             | 1500               | Bytes (Range: 576 - 1500, Default: 1500) |
| Save Cancel       | ]                  |                                          |

Step 3. (Optional) Enter the host name of the RV110W in the Host Name field.

Note: If you do not wish configure any of the optional settings, then skip to Step 7.

| Internet Connection Type: | Automatic Configuration - DHCP |                                          |
|---------------------------|--------------------------------|------------------------------------------|
| Optional Settings         |                                |                                          |
| Host Name:                | router1FE47D                   |                                          |
| Domain Name:              | domain.com                     |                                          |
| MTU:                      | 🖲 Auto 🔘 Manual                |                                          |
| Size:                     | 1500                           | Bytes (Range: 576 - 1500, Default: 1500) |

Step 4. Enter the domain name of your network in the Domain Name field.

| Internet Connection Type: | Automatic Configuration - DHCP |                                          |  |
|---------------------------|--------------------------------|------------------------------------------|--|
| Optional Settings         |                                |                                          |  |
| Host Name:                | router1FE47D                   |                                          |  |
| Domain Name:              | domain.com                     |                                          |  |
| MTU:                      | 🖲 Auto 🔘 Manual                |                                          |  |
| Cizat                     | 1500                           | Bytes (Range: 576 - 1500, Default: 1500) |  |

Step 5. Click **Auto** to have the size of the MTU automatically adjust, or click **Manual** to specify the size of the MTU.

| Internet Connection Type: | Automatic Configuration - DHCP |                                          |
|---------------------------|--------------------------------|------------------------------------------|
| Optional Settings         |                                |                                          |
| Host Name:                | router1FE47D                   |                                          |
| Domain Name:              | domain.com                     |                                          |
| MTU:                      | 🖲 Auto 🔘 Manual                |                                          |
| Size:                     | 1500                           | Bytes (Range: 576 - 1500, Default: 1500) |

Step 6. If you click Manual, enter the size of the MTU in the Size field.

| nternet Setup             |                                  |                                          |
|---------------------------|----------------------------------|------------------------------------------|
| Internet Connection Type: | Automatic Configuration - DHCP 💌 |                                          |
| Optional Settings         |                                  |                                          |
| Host Name:                | router1FE47D                     |                                          |
| Domain Name:              | domain.com                       |                                          |
| MTU:                      | 🔘 Auto 🖲 Manual                  |                                          |
| Size:                     | 1500                             | Bytes (Range: 576 - 1500, Default: 1500) |

Step 7. Click **Save** to save the configuration changes, or click **Cancel** to discard them.